## Löschen ausgewählter Dateien

Löscht die ausgewählten Dateien.

## VORSICHT :

- Gelöschte Dateien können nicht wieder hergestellt werden.
- 1 Wählen Sie den Video- oder Standbildmodus aus.

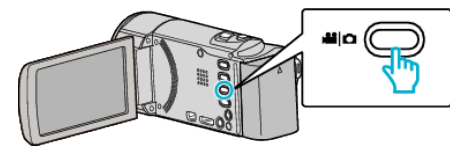

2 Berühren Sie **•**, um den Wiedergabemodus auszuwählen.

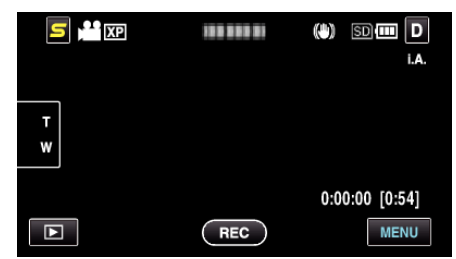

- Die Abbildung zeigt den Videomodus. Die gleichen Bedienschritte gelten jedoch auch für den Standbildmodus.
- 3 Berühren Sie 面.

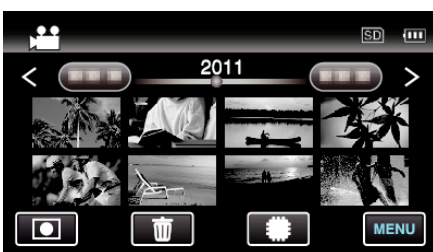

4 Berühren Sie die Dateien, um sie zu löschen.

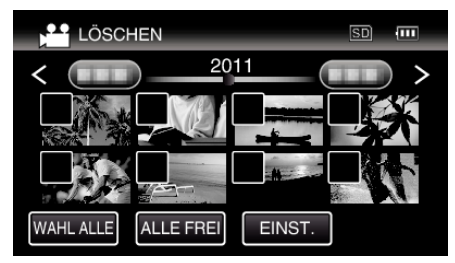

- ✓ wird auf den ausgewählten Dateien angezeigt. Um ✓ von einer Datei zu entfernen, berühren Sie die Datei erneut.
- Berühren Sie "WAHL ALLE", um alle Dateien auszuwählen.
- Berühren Sie "ALLE FREI", um alle Auswahlen aufzuheben.
- Standbilder, die höchstens 2 Sekunden nacheinander oder im Serienaufnahmemodus aufgenommen wurden, werden gemeinsam gruppiert. Lediglich die erste Aufnahmedatei wird angezeigt und die Gruppe wird grün umrahmt. Bei Berührung dieser Funktion wird ein Index-Bildschirm der gruppierten Dateien eingeblendet. Berühren Sie die Dateien, um sie zu löschen, dann """.

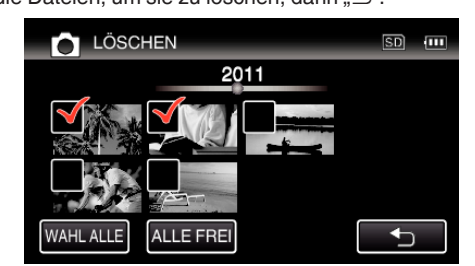

**5** Berühren Sie "EINST.".

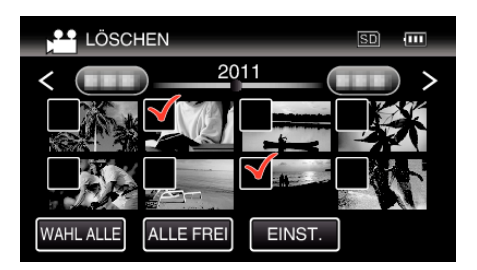

6 Berühren Sie "AUSFÜHREN", um den Löschvorgang zu bestätigen.

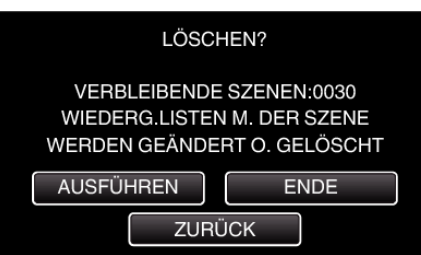

- Berühren Sie "OK", wenn die Löschung erfolgt ist.
- Zum Abbrechen des Löschvorgangs berühren Sie "ENDE".

## HINWEIS : -

 Geschützte Dateien können nicht gelöscht werden. Vor dem Löschen müssen Sie den Schutz aufheben.